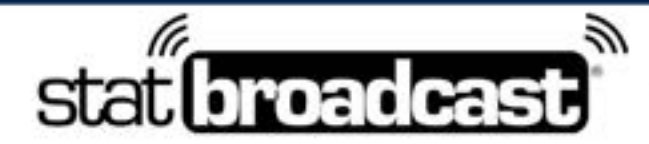

1-855-838-2841

https://support.statbroadcast.com

support@statbroadcast.com

# Create a Test Event

Before you can test your stats setup, you'll need to create a test event on StatBroadcast

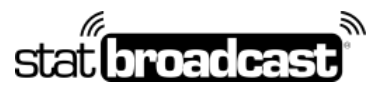

1-855-838-2841

https://support.statbroadcast.com

support@statbroadcast.com

#### 1. Log into StatBroadcast

Point your browser at http://admin.statbroadcast.com and use your school's credentials to log in.

| Sign in to start your session Username Password Remember Me Sign In Sign In Secured BY POSitiveSSL | Admin           | Panel             |    |
|----------------------------------------------------------------------------------------------------|-----------------|-------------------|----|
| Jsername   Password  Remember Me  Sign In  Sign In  Secured By  PositiveSSL                        | Sign in to star | t your session    |    |
| Password  Remember Me Sign In Sign In SECURED BY DOSITIVESSL                                       | Username        | 0                 | *  |
| Remember Me Sign In Sign In SECURED BY DOSITIVESSL                                                 | Password        | •                 |    |
|                                                                                                    | Remember Me     | Sign<br>SitiveSSL | In |

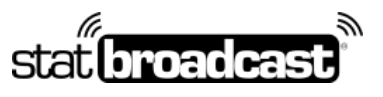

1-855-838-2841

https://support.statbroadcast.com

support@statbroadcast.com

# 2. Expand the Schedule Tools from the left menu

| StatBroadcast Admin                                                  | Currently Selected Event: None                    | Search for a tool • Search | ۹                                   |
|----------------------------------------------------------------------|---------------------------------------------------|----------------------------|-------------------------------------|
| 😔 Western Univ.                                                      | Home                                              |                            |                                     |
| Home Dashboard                                                       | Get Ready for the 2022-2                          | 2023 Academic Year         |                                     |
| <ul> <li>Select Event to Manage</li> <li>Event Editorical</li> </ul> | Download PDF                                      | vicome Upd 262             | arte School Contacts for 2022-<br>3 |
| Schedule (hets )                                                     | StatBroadcast Listener and<br>Broadcastr Software |                            |                                     |
| Import Events from NCAA                                              | Download Setup Gui                                | de                         |                                     |
| 😫 Schedule Events                                                    | Commonly Used Tools                               | 1                          |                                     |
| Add Single Event                                                     | Additional tools available via the lefthan        | id menu                    | -                                   |
| 🖧 Update multiple Settings                                           | Download Seftware                                 | Add More Events (schedule) | Add Single Event                    |
| Update multiple FTPs                                                 | View Scheduled events                             | Import events From NCAA    | Event Editor Grid                   |
| PX <sup>4</sup> Stats Feeds UILs                                     | Edit an event                                     | Document Manager           | Event FTPs                          |
| View Traffic/Vits Report                                             | View Stats                                        | Wrap up Event              | Email Final Stats                   |
| Tag Road/Neutral Events                                              | List Stats URLs                                   | Game Reports               | Season Stats                        |
| 2. Untag Road/Dupe Events                                            | Edit Themes/Colors                                | Edit/Add FTP Defaults      | Contact Support                     |
| 🗖 Spresbanet Sälden Disalare                                         |                                                   | Search for a took franch   | ٩                                   |

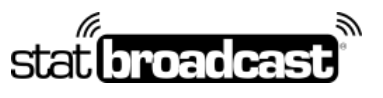

1-855-838-2841

https://support.statbroadcast.com

support@statbroadcast.com

# 3. Click on Add Single Event

| StatBroadcast Admin                                            | Currently Selected Event: None                                   | Search for a tool v        | ٩                                     |
|----------------------------------------------------------------|------------------------------------------------------------------|----------------------------|---------------------------------------|
| 🥱 Western Univ.                                                | Home                                                             |                            |                                       |
| Home Daskboard      Select Event to Manage                     | Get Ready for the 2022-2                                         | 2023 Academic Year         | idate School Contacts for 2022-<br>23 |
| Event Editor Grid     Schedule Tools     View Scheduled Events | StatBroadcast Listener and<br>Broadcast Software                 |                            |                                       |
| Import Events from NCAA                                        | Download Setup Gu                                                | lde                        |                                       |
| C Schedule Drents                                              | Commonly Used Tools<br>Additional tools available via the leftha | nd menu                    | -                                     |
| and Update membre Settings                                     | Download Software                                                | Add More Events (schedule) | Add Single Event                      |
| Update multiple FTPs                                           | View Scheduled events                                            | Maport events From NCAA    | Event Editor Grid                     |
| 🏋 Stats Feeds URLs                                             | Edit an event                                                    | Document Manager           | Event FTPs                            |
| 🐒 View Traffic/Filts Report                                    | View Stats                                                       | Wvap up Event              | Email Final Stats                     |
| Tag Road/Neutral Events                                        | List Stats URLs                                                  | Game Reports               | Season Stats                          |
| 2. Untag Road/Dupe Events                                      | Edit Themes/Colors                                               | Edit/Add FTP Defaults      | Contact Support                       |
| 🗖 Scorebourd Mideo Displane                                    | An Tauru add menturus                                            | Search for a tool: Search  | ٩                                     |

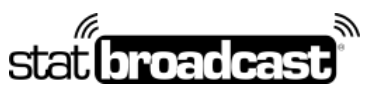

https://support.statbroadcast.com

1-855-838-2841

support@statbroadcast.com

# 4. Select the sport and today's date

| 💩 StatBroadcast Admin                                 | E Currently Selected Event: None Line Search for a tool v Search Q                                                                          |
|-------------------------------------------------------|----------------------------------------------------------------------------------------------------|
| 😡 Western Univ.                                       | Add Single Event                                                                                                    |
| Home Dashboard                                        | Please fill out the basic event information below. All fields are required. Additional fields/details will be available on the next screen. |
| Event Editor Grid                                     | Gender': Sport': Date': Event Visibility* Test Event':                                                                                      |
| Schedule Tools                                        | Home Team*: Public Live Feed 6 0 No 8                                                                                                    |
| <ul> <li>Import Events from NCAA</li> </ul>           | Western Univ.                                                                                                    |
| Schedule Events                                       | Note: if a school is not listed above, pieces type their name 14 15 12 23 24 25 26 27 ping Delegate:                                        |
| 🖧 Update multiple Settings                            |                                                                                                    |
| Update multiple FTPs *X <sup>4</sup> Stats Feeds URLs | Automatically add Default FTP Destinations                                                                                                  |
| 🐒 View Traffic/Hits Report                            | Create Event                                                                                                    |
| Tag Road/Neutral Events Lotag Road/Dupe Events        |                                                                                                    |
| C Scoreboard/Video Displays                           | Copyright © 2021 Stat®roadcast All rights reserved. Tech Support: 1-855-838-2841                                                            |

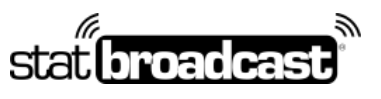

1-855-838-2841

https://support.statbroadcast.com support@statbroadcast.com

# 5. Set the 'Test Event' field to Yes

| 💩 StatBroadcast Admin                        | Currently Selected Event: None                               | Search for a tool +                | Search Q                                         |                                       |
|----------------------------------------------|--------------------------------------------------------------|------------------------------------|--------------------------------------------------|---------------------------------------|
| 🥱 Western Univ.                              | Add Single Event                                             |                                    |                                                  |                                       |
| Home Dashboard     Select Event to Manage    | Please fill out the basic event informat<br>next screen.     | ion below. All fields are          | required. Additional fields/det                  | ails will be available on the         |
| III Event Editor Grid                        | Gender*: Sport*:                                             | Date":                             | Event Visibility*                                | Test Event*:                          |
| Schedule Tools III Y                         | Mens I Basketball •                                          | 2022-08-10                         | Public Live Feed 6                               | No I                                  |
| View Scheduled Events                        | Home Team*:                                                  | Visiting Team*:                    |                                                  |                                       |
| Import Events from NCAA                      | Western Univ. 🔹 🔍 •                                          |                                    | 0.                                               | C                                     |
| 🛱 Schedule Events                            | Note: if a school is not listed above, please type their nar | ne into the Home Navey Seam Beld ( | and press enter, or select 'TBD' and menually ad | I the name in the 'Event Name' field. |
| Add Single Event                             | Event Name*:                                                 |                                    | Score Keeping Delegate:                          |                                       |
| 💑 Update multiple Settings                   |                                                              | ^                                  | Seloct                                           | • •                                   |
| Update multiple FTPs                         | Characteristics and Default FTD Devalue                      |                                    |                                                  |                                       |
| <sup>9</sup> X <sup>4</sup> Stats Feeds URLs | Automatically and Default + 1P Destina                       | cons                               |                                                  |                                       |
| 🔨 View Traffic, Vitts Report                 | Create Event                                                 |                                    |                                                  |                                       |
| Tag Road/Neutral Events                      |                                                              |                                    |                                                  |                                       |
| Lontag Road/Dupe Events                      |                                                              |                                    |                                                  |                                       |
| C Scoreboard/Video Displays                  | Copyright © 2023 StatBroadcast All rights reserved           |                                    |                                                  | Tech Support: 1-855-838-2841          |

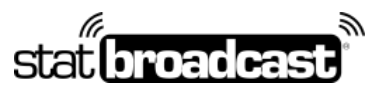

https://support.statbroadcast.com

1-855-838-2841

support@statbroadcast.com

#### 6. Give the Event a name and click 'Create Event'

Note: It is not necessary to set home and away teams for test event.

| 💩 StatBroadcast Admin      | Currently Selected Event: None                               | Search for a tool 👻              | Search Q                                          |                                        |
|----------------------------|--------------------------------------------------------------|----------------------------------|---------------------------------------------------|----------------------------------------|
| 😞 Western Univ.            | Add Single Event                                             |                                  |                                                   |                                        |
| Home Dashboard             | Please fill out the basic event information next screen.     | ion below. All fields ar         | e required. Additional fields/de                  | tails will be available on the         |
| Event Editor Grid          | Gender*: Sport*:                                             | Date":                           | Event Visibility*                                 | Test Event*:                           |
| Schedule Tools II *        | Mens I Basketball •                                          | 2022-08-10                       | Public Live Feed 🛛 🖉                              | Yes #                                  |
| View Scheduled Ewents      | Home Team*:                                                  | Visiting Team*:                  |                                                   |                                        |
| Import Events from NCAA    | Western Univ. O •                                            |                                  | 0.                                                |                                        |
| 🛱 Schedule Events          | Note: if a school is not listed above, please type their nam | re into the Home-Navey Yean Reld | l and press enter, or select 'TBD' and manually o | 66 the name in the "Event Name" field. |
| Add Single Event           | Event Name*:                                                 |                                  | Score Keeping Delegate:                           |                                        |
| 💑 Update multiple Settings | Stats Test                                                   | •                                | Seluct                                            |                                        |
| Update multiple FTPs       | Automatically add Default FTP Destina                        | Fions                            |                                                   |                                        |
| 'X' Stats Feeds URLs       |                                                              | inger i                          |                                                   |                                        |
| View Traffic/Hits Report   | Create Event                                                 |                                  |                                                   |                                        |
| Tag Road/Neutral Events    | C                                                            |                                  |                                                   |                                        |
| Lintag Road/Dupe Events    |                                                              |                                  |                                                   |                                        |
| Scoreboard/Video Displays  | Copyright © 2021 StatBroadcast All rights reserved           |                                  |                                                   | Tech Support: 1-855-838-2841           |